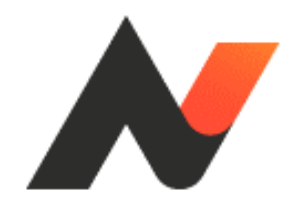

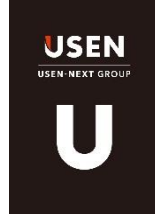

# NeOS 自振Web操作マニュアル

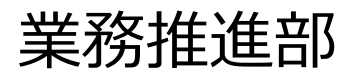

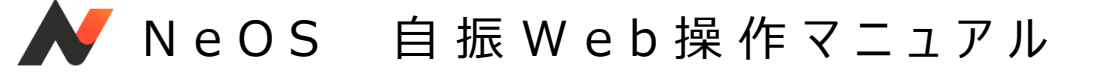

# 1 基本情報 > ご請求先 お支払い方法 > 自振振替

営業にて自振振替を選択し、「自振Webへ移動」のボタンをクリックします。

|                | U 基本情報 ── U 請求情報 ── U 商材項目 ── U 重要事項 |
|----------------|--------------------------------------|
|                | 年を選択 ▼ 月を選択 ▼                        |
| 営業入力項目         | お支払方法 必須                             |
| ご契約者           | ● 自動振替<br>自振Webへ移動                   |
| 2 設置先          | ○ 自動振替(用紙)                           |
| ご請求先<br>お支払い方法 | 〇 クレジットカード UCASへ移動                   |
| ۇ その他 項目       | ─ 振込                                 |
|                | 自振契約番号 多家                            |
|                | 取得                                   |
|                | 引き落とし日 🕑 🛛                           |
|                |                                      |

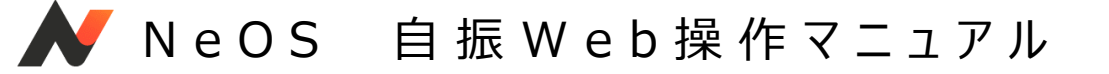

■ 自振Web > 契約者情報入力

自振Webの画面が表示されますので、お客様に契約者カナ名を入力いただきます。

| 契約者情報入力                                      |                    |    |            |   |
|----------------------------------------------|--------------------|----|------------|---|
| この度はお申込みありがとうございます。<br>口座情報の登録をさせていただきます。ご契約 | 回者様情報の入力をお願いいたします。 |    |            | _ |
| 契約者カナ氏名[全角英数カナ30文字まで]                        |                    |    | <b>8</b> 3 |   |
|                                              | <b></b> ФШ         | 次^ |            |   |
|                                              |                    |    |            |   |

入力したら、「次へ」ボタンをクリックします。

NeOS 自振Web操作マニュアル

## ■ 自振Web > 契約者情報入力 > 規定・対応金融機関画面

本サービスの利用規定と対応する金融機関が表示されますので、登録される金融機関が 対応しているかお客様に確認いただき、「同意する」ボタンをクリックしていただきます。

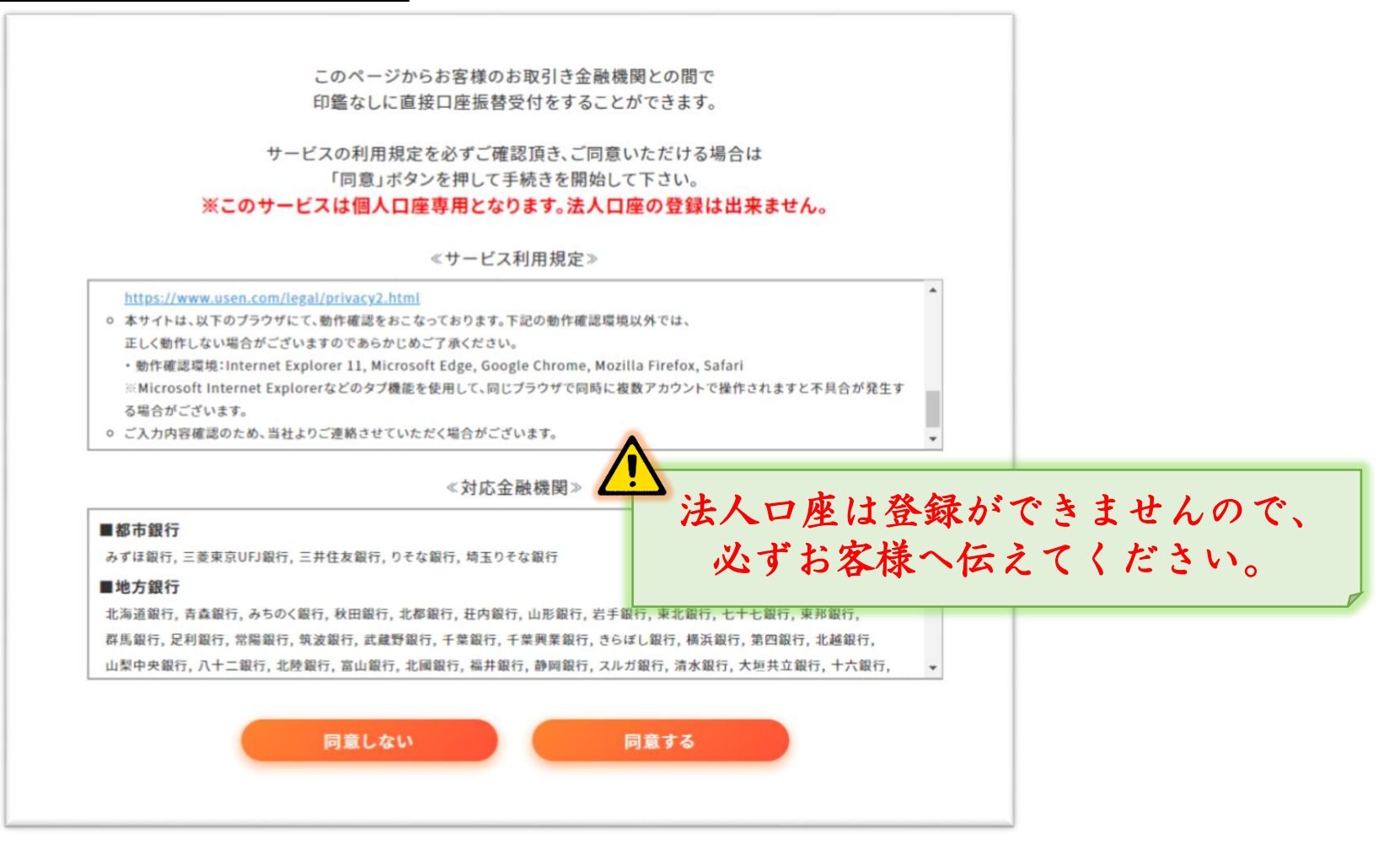

NeOS 自振Web操作マニュアル

■ 自振Web > 契約者情報入力 > 規定·対応金融機関画面 > 金融機関選択画面

お客様に金融機関を選択いただく画面です。

|                                                          | 工記以外の並融機関は並融機関の権利を選択してくたさ |
|----------------------------------------------------------|---------------------------|
| ネットロ座振替受付サービス                                            | U10                       |
| • • • • • • • • • • • • • • • • • • • •                  | 都市銀行                      |
| 金融桃間選択 口座情報入力 口座情報確認 金融機関へ                               | 地方銀行                      |
| ご利用になる金融機関を選択してください。                                     | 信用金庫                      |
| 'すべてゆうちょ銀行(Web受付)へ還移します                                  | ゆうちょ銀行                    |
| ゆうちょ銀行(Web受付)※                                           | その他                       |
| 三菱UFJ 銀行                                                 |                           |
| みずほ銀行                                                    | 中止する                      |
| 三井住友銀行                                                   |                           |
| りそな銀行                                                    |                           |
| 埼玉りそな銀行                                                  |                           |
| 住信SBIネット銀行                                               |                           |
| じぶん銀行                                                    | 金融機関の名称をクリックすると           |
| イオン銀行                                                    | 口座情報入力画面に遷移します            |
| ※Web受行:ゆうちょ銀行のインターネットバンキング(ゆうちょダイレクト)を使わないWebワイトから自動忘込みを |                           |

------

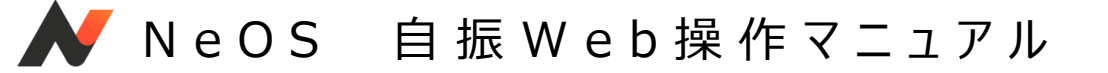

■ 自振Web > 契約者情報入力 > 規定・対応金融機関画面 > 金融機関選択画面
 > 口座情報入力画面

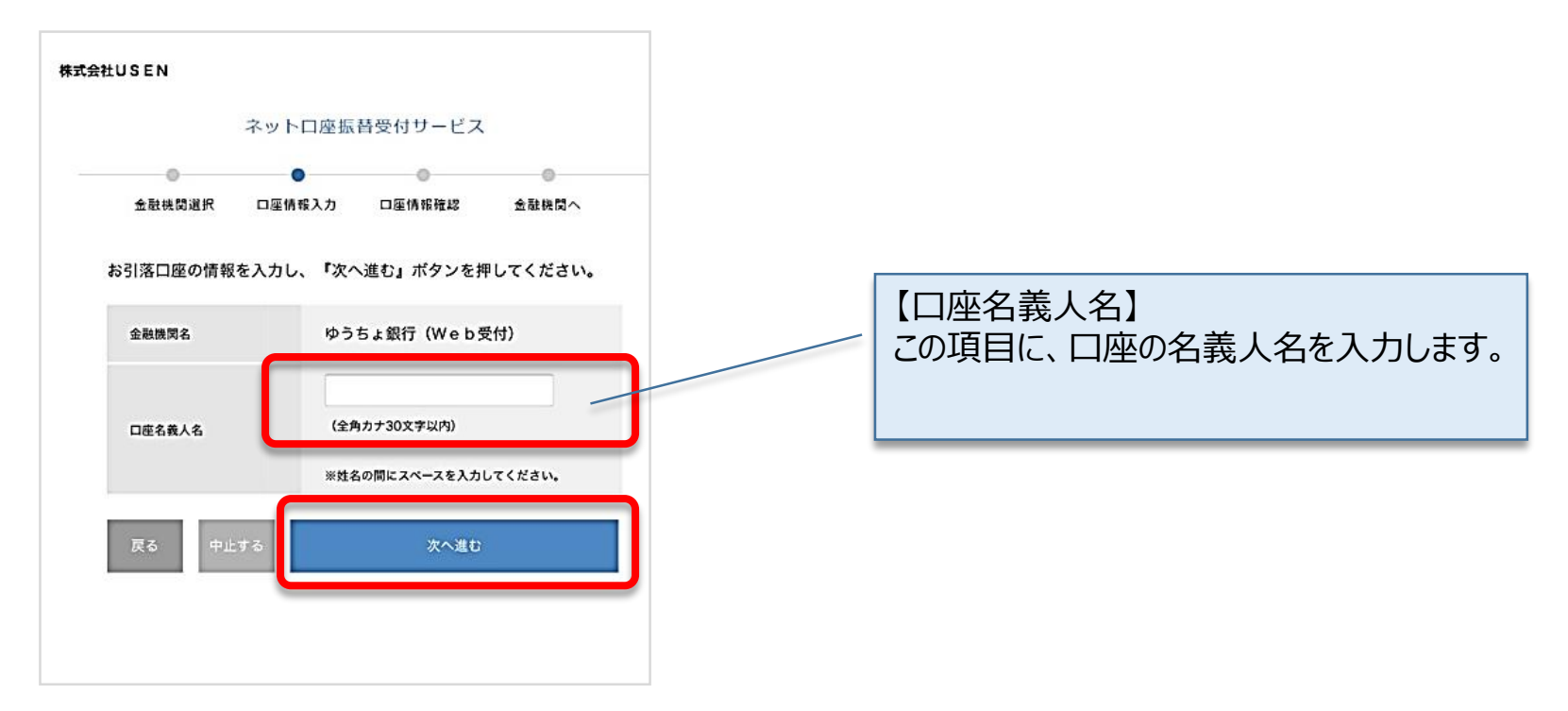

(※ゆうちょ銀行を選択した場合のイメージ)

口座名義人(全角カナ30文字以内)を入力いただき、「次へ進む」ボタンをクリックしていた だきます。

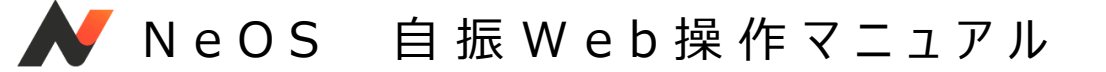

|                                                   | ネットロ座振替受付サービス                                                                  |                                                 |                                  |
|---------------------------------------------------|--------------------------------------------------------------------------------|-------------------------------------------------|----------------------------------|
| •                                                 | • •                                                                            | 0                                               |                                  |
| 金融機関道狀                                            | 口座情報人力 口座情報確認                                                                  | 金蔵視覚へ                                           |                                  |
| 以下の内容でよ<br>して、金融機関<br>訂正する場合は<br>※ <b>ブラウザの</b> 戻 | ろしければ、『金融機関/<br>のお申込画面に進んでくた<br>、『戻る』ボタンを押して<br>るボタンは使用しないでく                   | ヽ』ボタンを押<br>ごさい。<br>てください。<br>ください。              | お客様が選択した金融機関と、入力した口座名義人名が表示されます。 |
| 金融機関名                                             | ゆうちょ銀行(Web受付)                                                                  |                                                 | 内容に誤りがないか確認いただきます。               |
| 口座名義人名                                            | テストテスト                                                                         |                                                 |                                  |
| ********                                          |                                                                                | •••••                                           |                                  |
| これより先はゆ<br>ゆうちょ銀行サ<br>ず「口座振替申<br>ない場合、口座          | <del>)うちょ銀行サイトへ遷移し<br/>サイトで登録を完了させるん<br/>)込」ボタンを押下してくれ<br/>!振替の設定が完了しないな</del> | <del>」ます。</del><br>こは、最後に必<br>ごさい。押下し<br>湯合がありま |                                  |
| <b>す。</b><br><sub>戻る</sub> 中止す                    | - 3 金融機関へ                                                                      |                                                 |                                  |

金融機関と、入力いただいた口座名義人名に誤りないか確認いただき、「金融機関へ」ボタンをクリックしていただきます。

以降は金融機関のサイトへ遷移します

NeOS 自振Web操作マニュアル

#### > 結果画面(**正常登録**)

お客様にて登録完了後、正常に完了すると、 [自振契約者番号] (数字20桁)が発番 されます。

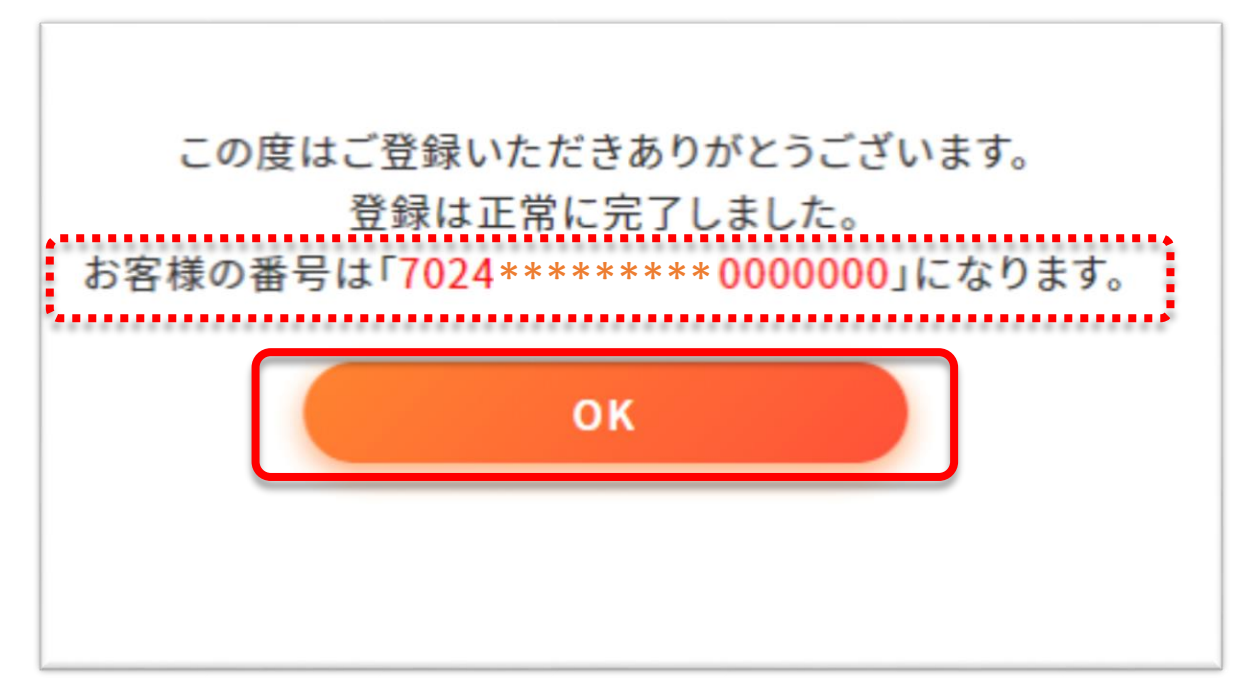

「OK」ボタンを押すと、NeOS画面に戻ります。

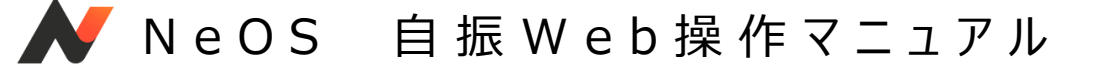

#### > 結果画面(<u>正常登録</u>)

自振契約番号の「取得」ボタンをクリックすると、自動で発番された番号が転記されます。 転記されたことを確認したら、引き落とし日を選択してください。

|                 | ● 基本情報 ── ② 請求情報 ── ③ 商材项目 ── ① 重要事項                     |
|-----------------|----------------------------------------------------------|
| 宫茎入力项目          | お支払方法(8月)                                                |
| - R. K. K.      | <ul> <li>自動振替</li> <li>自動振替</li> <li>自靈Webへ移動</li> </ul> |
|                 | ○ 自動振替(用紙)                                               |
| ) 政直先<br>() 西安寺 | ○ クレジットカード UCASへ移動                                       |
| お支払い方法          | <u>لحة</u>                                               |
| その他 項目          | 自振哭約番号 6月                                                |
|                 | <b>取得</b> 7024 ••••••• 0000000                           |
|                 |                                                          |
|                 |                                                          |
|                 |                                                          |
|                 | 請求問題 (B) (B) (B) (B) (B) (B) (B) (B) (B) (B)             |
|                 | ○ 年払い ● 月払い ○ その他                                        |

## これで口座振替手続きまで完了しました。

NeOS 自振Web操作マニュアル

#### > 結果画面(<u>エラー</u>)

金融機関サイトで登録後、何らかの理由でエラーが発生したら、以下の画面が表示されます。

- ✓ 「別口座で登録する」を押すともう一度契約者情報入力画面に戻ります。
- ✓ 「中止する」を押すとNeOSの画面に戻ります。

| 山彦振谷上フー |                                                |                                           | ΨĦ | #⊞ ust24 €7 |
|---------|------------------------------------------------|-------------------------------------------|----|-------------|
|         | この度はご登録いただき<br>登録時にエラーが発生したため、登録でき<br>別口産で登録する | ありがとうございます。<br>ませんでした。担当者へご連絡下さい。<br>中止する |    |             |